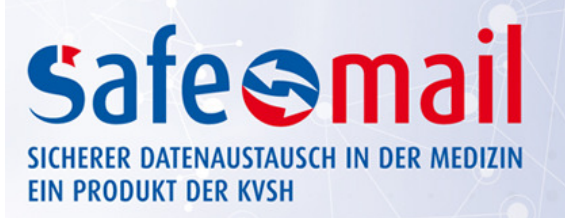

# SafeMail-Dienst Voreinstellungen Thunderbird

### Inhalt

- 1. Überprüfung der KV-SafeNet-Verbindung
- 2. Download und Installation
- 3. Zertifikatserstellung
- 4. Thunderbird konfigurieren

# 1. Überprüfung der KV-SafeNet-Verbindung

Kontrollieren Sie, ob eine SafeNet-Verbindung besteht. Rufen Sie hierfür folgende Internetseite auf:

| https://www.ekvsh.kv-safenet.de oder https://portal.kv-safenet.de |  |
|-------------------------------------------------------------------|--|
|                                                                   |  |

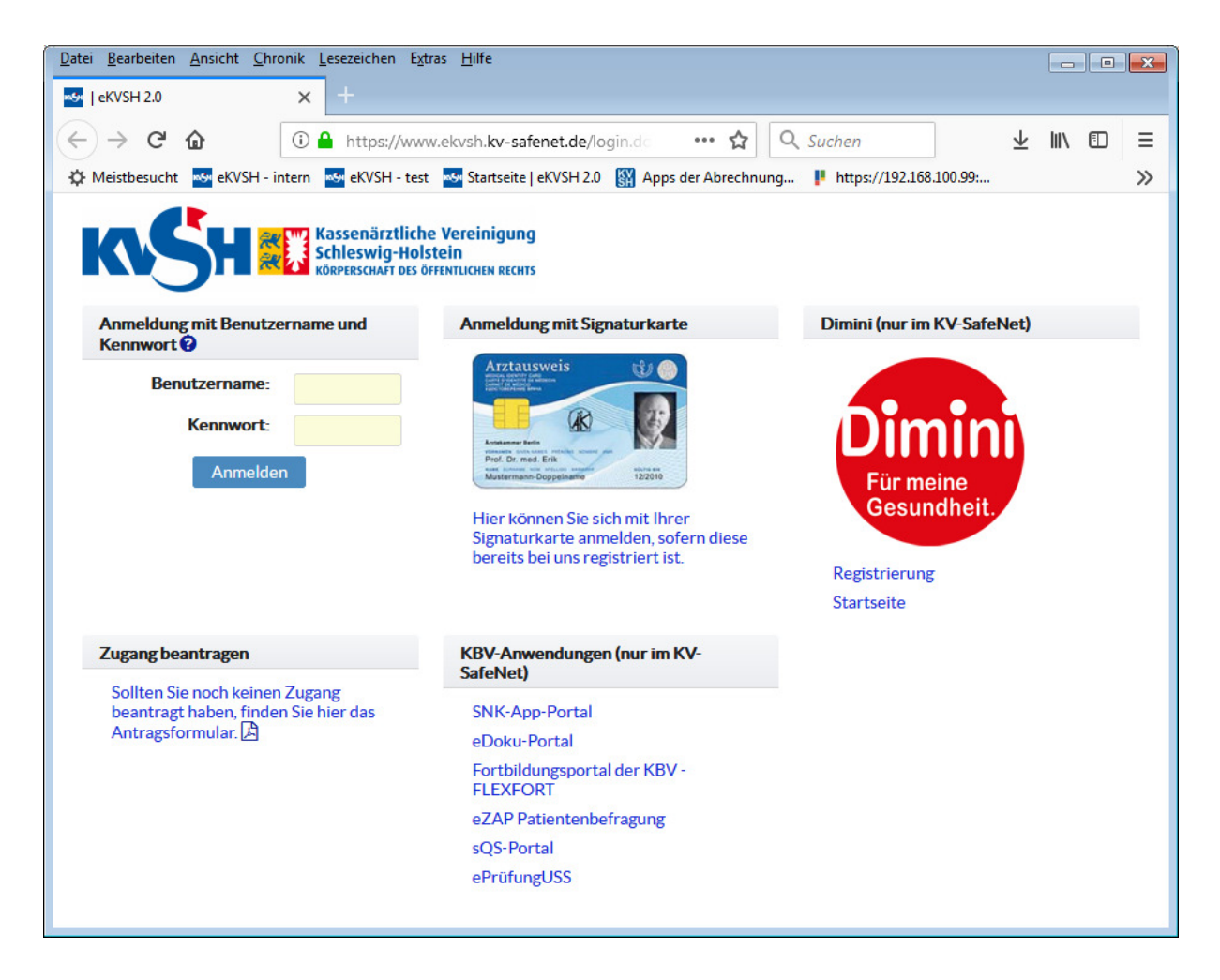

Baut sich keine Seite auf, setzen Sie sich bitte mit Ihrem SafeNet-Provider (Anbieter) bzw. mit Ihrem Praxisverwaltungssystemhersteller in Verbindung.

### 2. Download und Installation

Laden Sie sich den vorkonfigurierten Thunderbird von unserer Seite https://safemail.ekvsh.de/

herunter. Diesen finden Sie unter dem Reiter "Für Administratoren" unter Punkt 2 (<u>Thunderbird\_Portable</u> download)

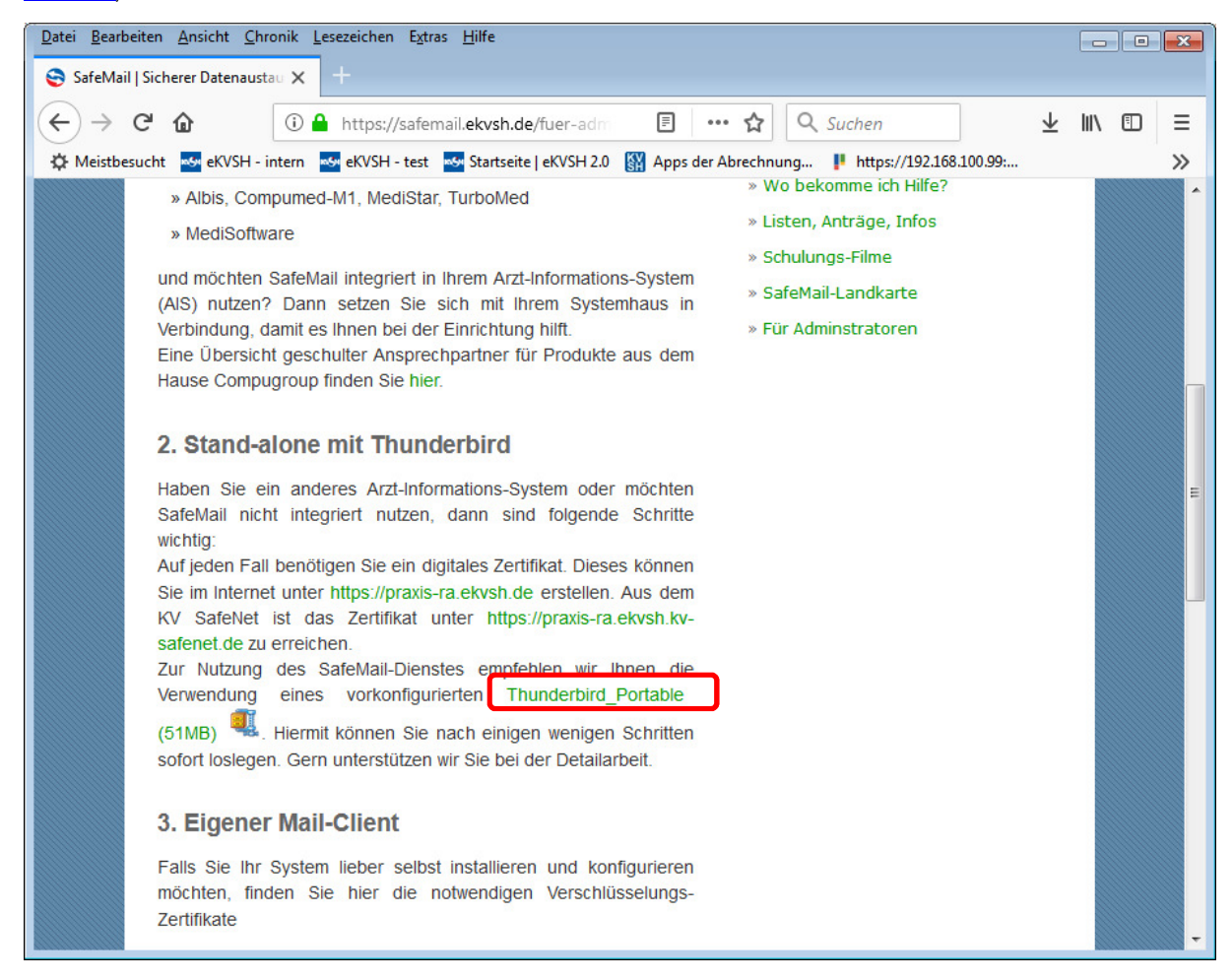

Folgendes Fenster erscheint. Wählen Sie Datei speichern aus und wählen Sie OK.

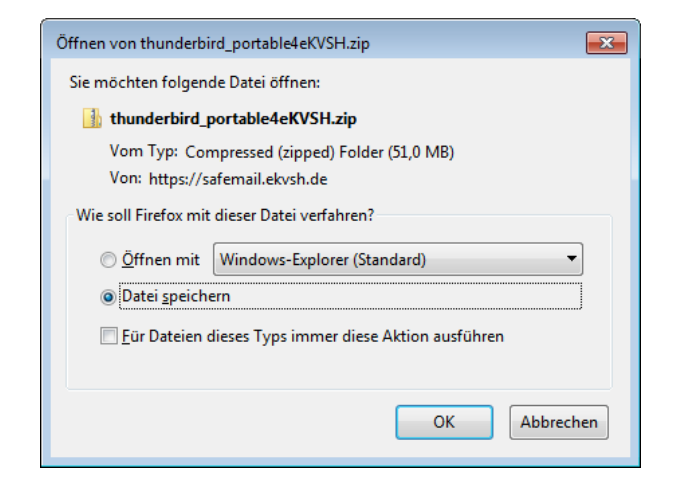

In den Downloads wurde der Thunderbird abgelegt (Alternativ im Menü Extras - Downloads aufrufen).

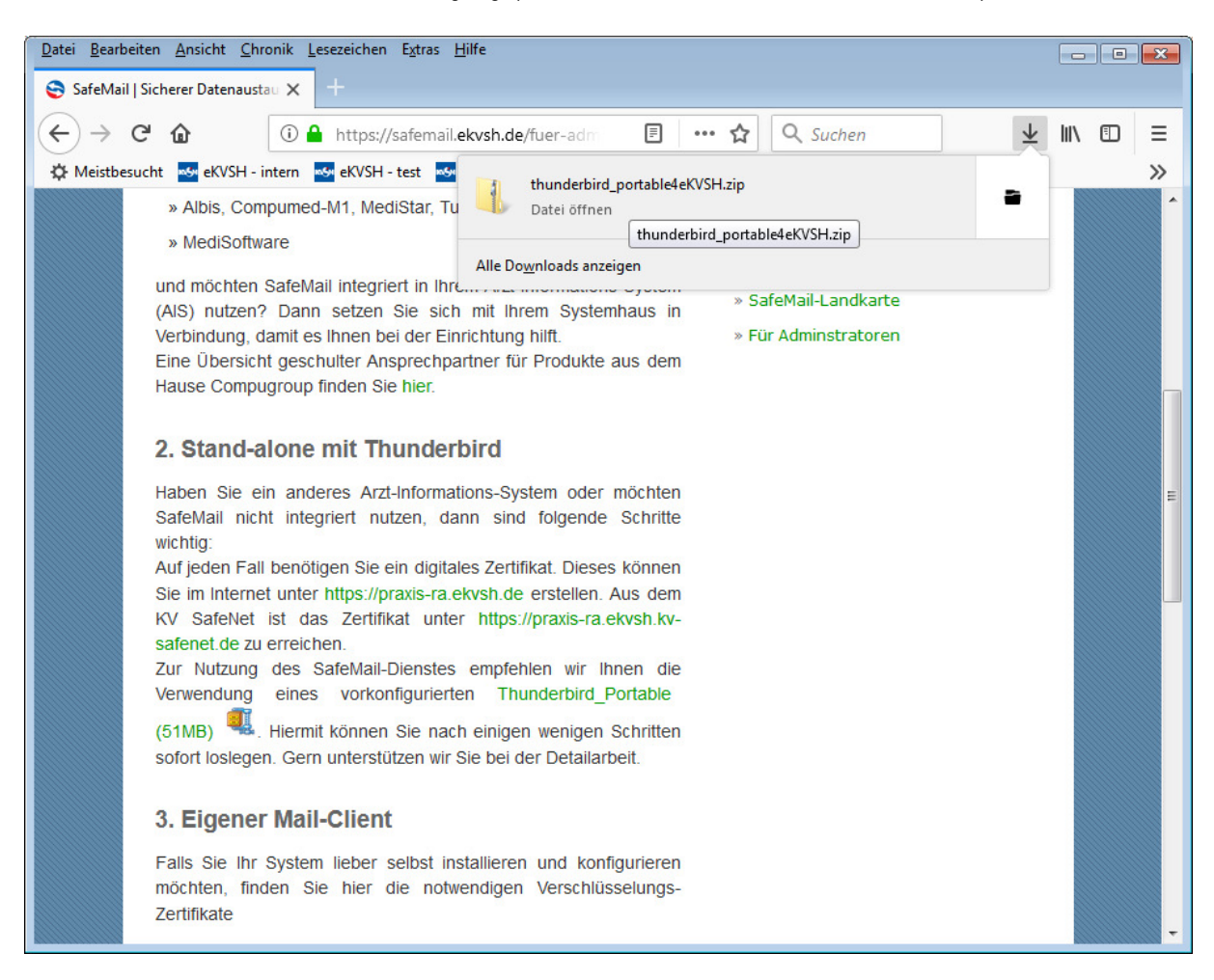

Wählen Sie den **thunderbird\_portable4eKVSH.zip** aus. Es öffnet sich das Downloadverzeichnis. Klicken Sie mit der rechten Maustaste auf **thunderbird\_portable4eKVSH.zip** und wählen Sie **alle extrahieren** aus.

Es öffnet sich das folgende Fenster. Wählen sie dort bitte **Durchsuchen** und dann **Desktop** aus. Bestätigen Sie Ihre Auswahl mit **OK**.

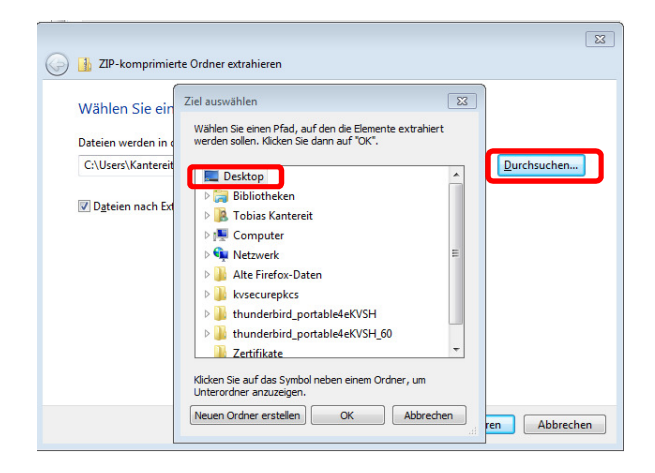

#### Anschließend Extrahieren.

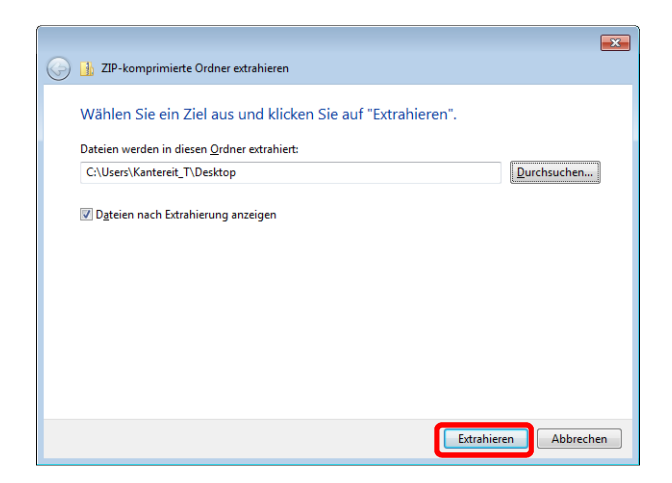

Nachdem die Daten extrahiert wurden öffnet sich automatisch das Verzeichnis. Öffnen Sie die Unterverzeichnisse thunderbird\_portable4eKVSH und ThunderbirdPortable.

Erstellen Sie eine Verknüpfung auf den Desktop. Klicken Sie mit der rechten Maustaste auf ThunderbirdPortable.exe – senden - an Desktop (Verknüpfung erstellen).

Wechseln Sie auf den Desktop und benennen Sie Verknüpfung in SafeMail um. (Rechtsklick auf die Verknüpfung – Umbenennen)

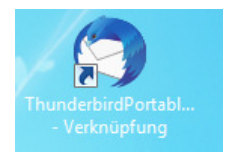

## 3. Zertifikatserstellung

Rufen Sie die Seite <u>https://praxis-ra.ekvsh.de/</u> im Internet auf um Ihr Zertifikat zu erzeugen.

Wichtig: Verwenden Sie hierzu bitte den Mozilla Firefox als Browser, da es andernfalls zu Problemen bei der Zertifikatserstellung kommen kann.

Wenn Sie eine Praxis/BAG, ein MVZ, ein Krankenhaus oder eine Apotheke sind, klicken Sie bitte hier

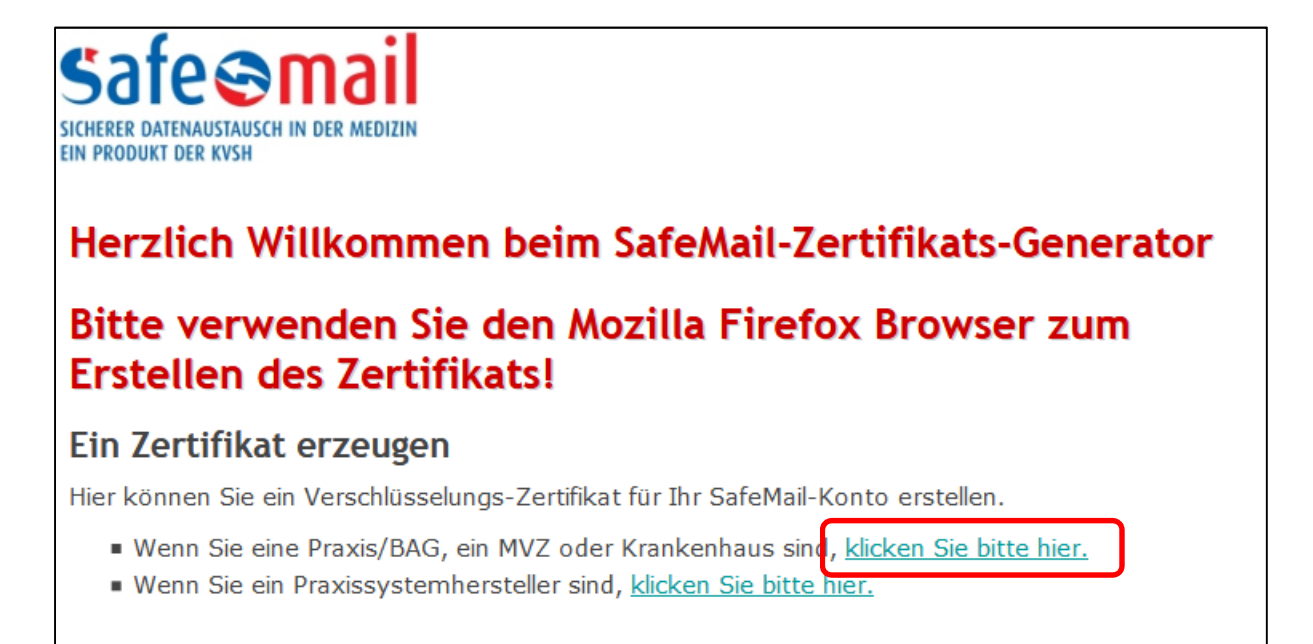

Es erscheint folgendes Fenster.

| Safe Sma<br>sicherer datenaustausch in der M<br>ein produkt der kvsh              |                                                                                                   |  |  |  |  |
|-----------------------------------------------------------------------------------|---------------------------------------------------------------------------------------------------|--|--|--|--|
| Zertifikatserste                                                                  | ellung                                                                                            |  |  |  |  |
| Bitte verwenden Sie den Mozilla Firefox Browser zum<br>Erstellen des Zertifikats! |                                                                                                   |  |  |  |  |
| Bitte geben Sie <b>Benutze</b><br>und drücken dann den O                          | <b>ernamen</b> und <b>Kennwort</b> , welche wir Ihnen per Post zugeschickt haben, ein<br>K-Knopf. |  |  |  |  |
| Anmeldung                                                                         |                                                                                                   |  |  |  |  |
| <u>B</u> enutzername                                                              |                                                                                                   |  |  |  |  |
| <u>K</u> ennwort                                                                  |                                                                                                   |  |  |  |  |
|                                                                                   | OK                                                                                                |  |  |  |  |

Tragen Sie hier Ihren Benutzernamen und Kennwort ein. Beides wurde Ihnen von der Kassenärztlichen Vereinigung mitgeteilt.

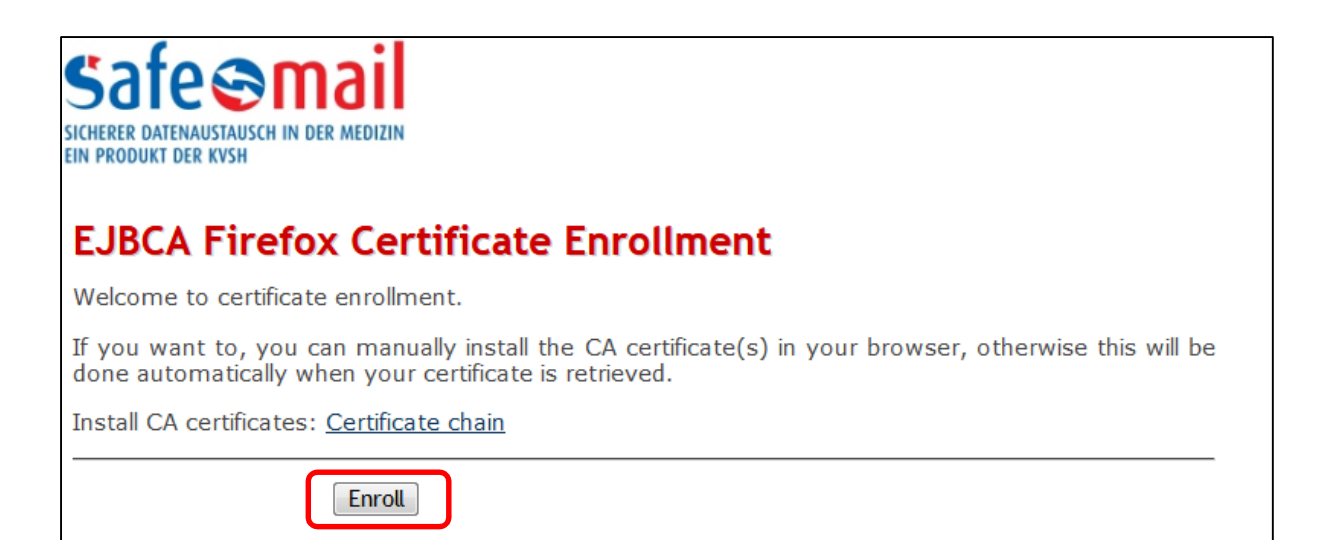

Betätigen Sie Enroll

| Safe mail<br>sicherer datenaustausch in der medizin<br>ein produkt der kvsh |                                                                                                    |   |  |  |  |  |
|-----------------------------------------------------------------------------|----------------------------------------------------------------------------------------------------|---|--|--|--|--|
| Certific                                                                    | ate Created                                                                                               |   |  |  |  |  |
| Subject DN:                                                                 | CN=Praxis Mustermann (Bad Segeberg),OU=Praxis,O=KV Schleswig<br>Holstein,L=Bad Segeberg,C=DE              | - |  |  |  |  |
| Issuer DN:                                                                  | CN=PraxisCA-2010-1,OU=Telematik,O=KVSH,L=Bad Segeberg,C=D                                                 | E |  |  |  |  |
| Serial<br>Number:                                                           | 301DFBEC9E5FEE1                                                                                           |   |  |  |  |  |
| If your certifi<br>Install certific                                         | icate is not installed automatically, please click here to install it:<br>cate                            |   |  |  |  |  |
| Warnung                                                                     |                                                                                                    |   |  |  |  |  |
| Ihr<br>auf                                                                  | persönliches Zertifikat wurde installiert. Sie sollten eine Sicherungskopie dieses Zertifikats<br>fheben. |   |  |  |  |  |
|                                                                             | ОК                                                                                                    |   |  |  |  |  |
|                                                                             |                                                                                                    |   |  |  |  |  |
|                                                                             |                                                                                                    |   |  |  |  |  |

Bestätigen Sie diese Meldung mit OK.

Öffnen Sie in Ihrem Browser Extras – Einstellungen. Es öffnet sich ein neues Fenster. Wählen Sie auf der linken Seite Datenschutz & Sicherheit aus und scrollen Sie nach ganz unten. Wählen Sie dort Zertifikate anzeigen... aus.

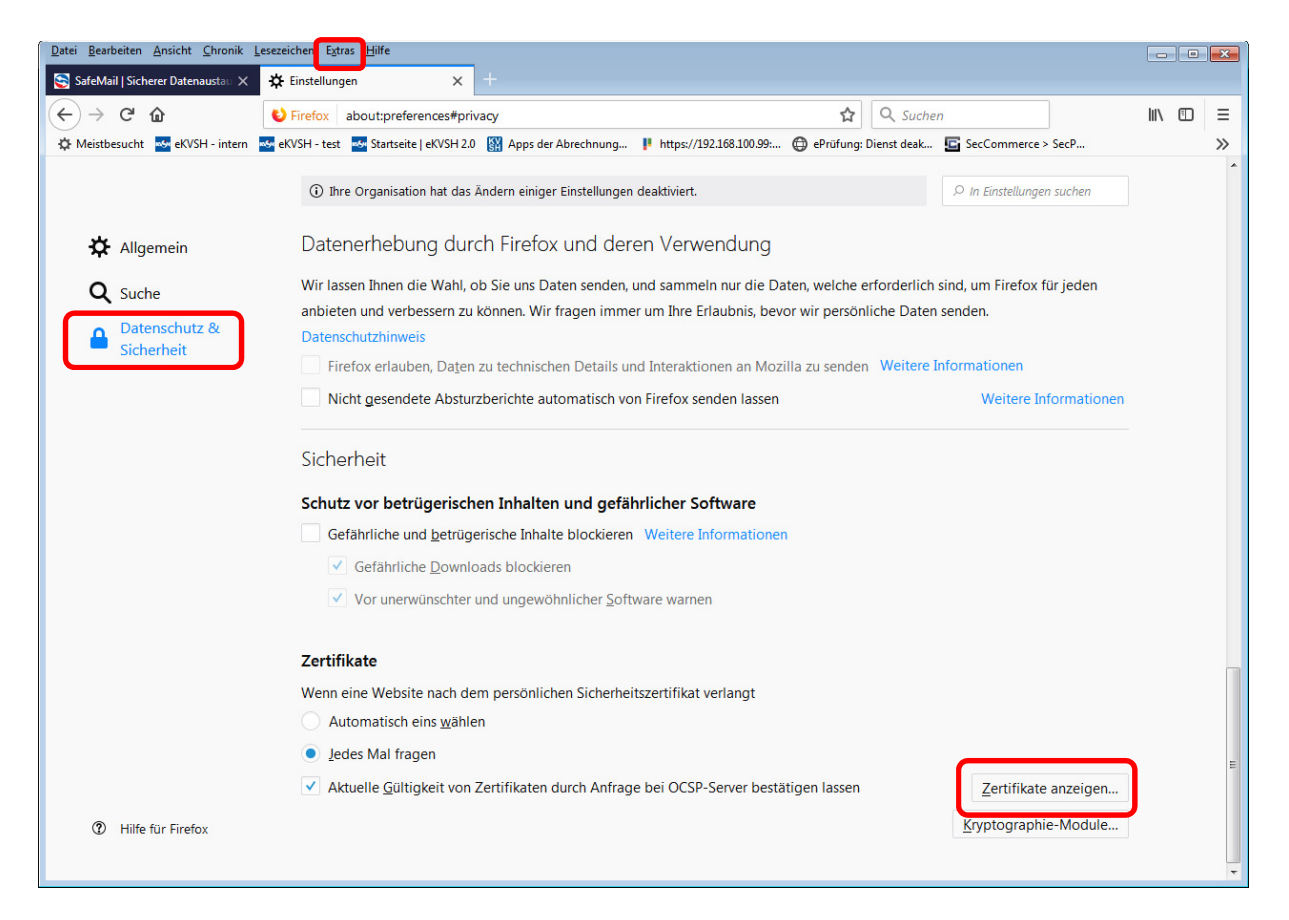

#### Wählen Sie in dem Reiter Ihre Zertifikate Ihr Zertifikat aus und wählen Sie anschließend sichern aus.

| Zertifikatverwaltung  |              |                  |                     |                               |                             |
|-----------------------|--------------|------------------|---------------------|-------------------------------|-----------------------------|
| Ihre Zertifikate      | Personen     | Server           | Zertifizierungss    | tellen                        |                             |
| Sie haben Zertifikate | dieser Organ | isationen, die S | Sie identifizieren: |                               |                             |
| Zertifikatsname       |              | Kryptographi     | e-Modul             | Seriennummer                  | Gültig bis                  |
| KVSH                  |              |                  |                     |                               |                             |
| Praxis Mustermar      | n (Bad Se    | das Software-    | Sicherheitsmodul    | 03:01:DF:BE:C9:E5:FE:E1       | Donnerstag, 31. Dezember 2  |
| Testpraxis KVSH       | 9            | das Software-S   | Sicherheitsmodul    | 13:90:9D:17:16:DE:6D:7F       | Donnerstag, 31. Dezember 2  |
| Testpraxis KVSH 8     | 8            | das Software-S   | Sicherheitsmodul    | 56:C8:44:25:F2:68:E7:D9       | Donnerstag, 31. Dezember 2  |
| Tobias Kantereit I    | JBCA-RA      | das Software-S   | Sicherheitsmodul    | 1C:62:5E:4A:07:03:77:A9       | Donnerstag, 31. Dezember 2  |
| ADCA-2017-1           |              | das Software-S   | Sicherheitsmodul    | 26:40:EC:9E:CA:9E:E5:F9       | Mittwoch, 31. Dezember 2025 |
| proxy.dmz.kvsh.d      | e            | das Software-S   | Sicherheitsmodul    | 00:93:9B:A7:28:4A:5D:1A:48    | Samstag, 2. Mai 2020        |
| proxy.dmz.kvsh.d      | e            | das Software-S   | Sicherheitsmodul    | 00:CD:69:79:6E:3B:5B:C4:CD    | Montag, 26. August 2019     |
| KvshCA-2010-1         |              | das Software-    | Sicherheitsmodul    | 30:4E:67:6C:0E:2D:43:52:9F:CE | Donnerstag, 31. Dezember 2  |
| Ansehen Sid           | hern         | lle sichern      | Importieren         | Löschen                       |                             |

Es öffnet sich ein neues Fenster, in dem Sie den Ablageort Ihres Zertifikates auswählen. In diesem Beispiel wurde das Zertifikat auf dem Desktop gesichert. Wählen Sie als Dateinamen Ihre SafeMailadresse aus und betätigen **Speichern**.

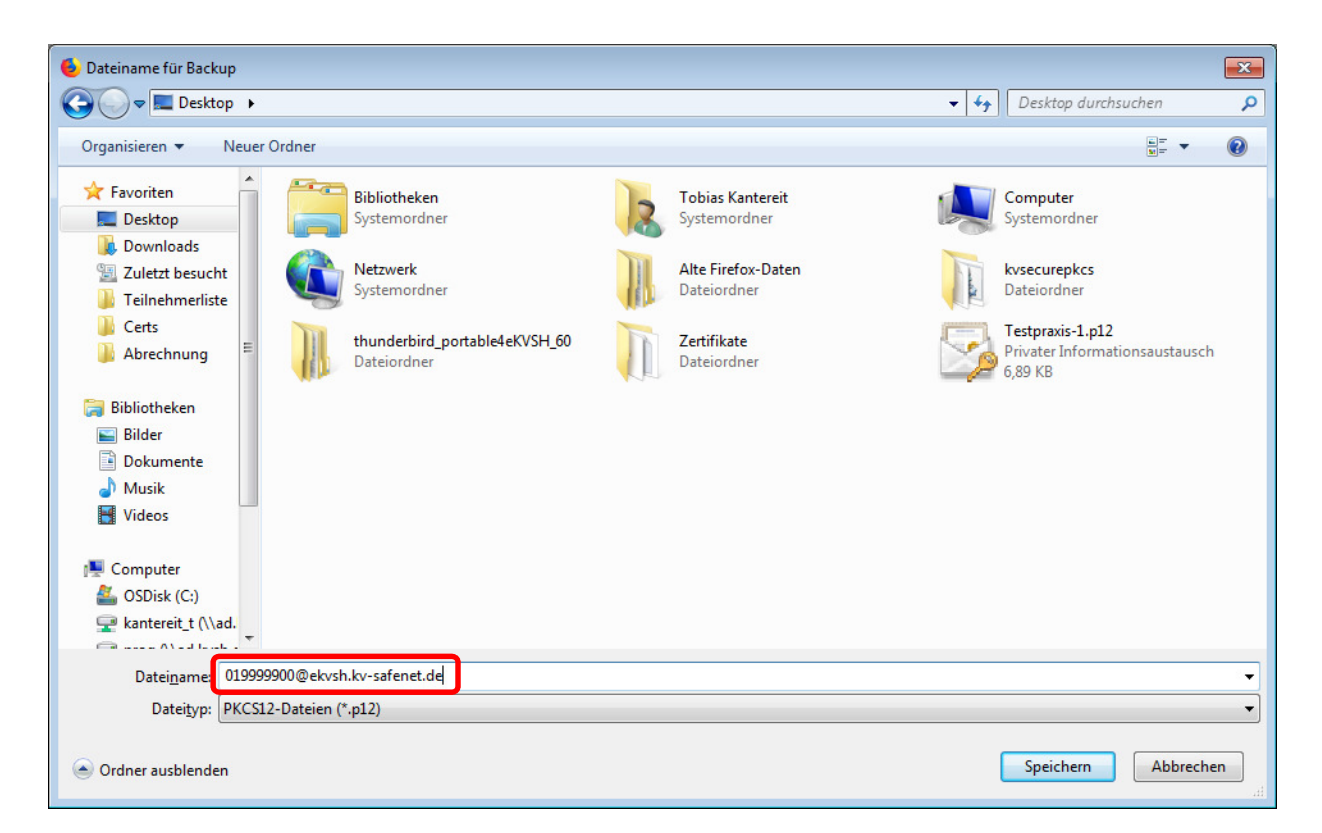

Im Folgefenster wird ein Zertifikats-Backup-Passwort verlangt. Verwenden Sie bitte das identische Passwort/Kennwort, wie bei der Zertifikatserstellung.

| Wählen Sie ein Zertifikats-Backup-Passwort                                                                                                    | 3 |
|----------------------------------------------------------------------------------------------------|---|
| Das Zertifikats-Backup-Passwort, das Sie hier festlegen, schützt die Backup-Datei, die Sie im Moment<br>erstellen. Sie müssen dieses Passwort festlegen, um mit dem Backup fortzufahren. |   |
| Zertifikats-Backup-Passwort:                                                                                                    |   |
| Zertifikats-Backup-Passwort (nochmals):                                                                                                    |   |
| Wichtig: Wenn Sie Ihr Zertifikats-Backup-Passwort vergessen, können Sie dieses Backup später nicht<br>wiederherstellen. Bitte schreiben Sie es an einem sicheren Platz nieder.           |   |
| Passwort-Qualitätsmessung                                                                                                    |   |
|                                                                                                    |   |
| OK Abbrechen                                                                                                    |   |

Sie haben das Zertifikat erfolgreich gespeichert und können den Internetbrowser (Firefox) nun schließen.

# 4. Download und Installation

Öffnen Sie Ihren zuvor heruntergeladenen Thunderbird vom Desktop.

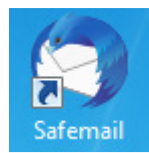

Beim ersten Aufruf erscheint folgendes Fenster.

| Geben S | ie Ihr Passwort ein                                                                            |
|---------|------------------------------------------------------------------------------------------------|
| ?       | Geben Sie Ihr Passwort für "testpraxis-1@ekvsh.kv-safenet.de" auf pop.ekvsh.kv-safenet.de ein: |
|         | Die Passwortverwaltung benutzen, um dieses Passwort zu speichern.                              |
|         | OK Abbrechen                                                                                   |

Wählen Sie Abbrechen aus.

| Wählen | Sie  | Konten | Einste | llunaen | bearbeiten | aus. |
|--------|------|--------|--------|---------|------------|------|
|        | •••• |        |        |         |            |      |

| <u>D</u> atei <u>B</u> earbeiten <u>A</u> nsicht Na <u>v</u> igat | tion <u>N</u> achricht <u>T</u> ermine und Aufgaben E <u>x</u> tras <u>H</u> ilfe         |                                                        |
|-------------------------------------------------------------------|-------------------------------------------------------------------------------------------|--------------------------------------------------------|
| 🛃 testpraxis-1@ekvsh.kv-safenet.d                                 |                                                                                           | <b>#</b>                                               |
| 🖵 Abrufen 🗸 🖍 Verfassen 🗸                                         | □ Chat     ▲ Adressbuch     ○ Schlagwörter ~ □ Schnellfilter     □ Suchen < Strg+K>     ≡ | Termine < > 🗙                                          |
| testpraxis-1@v-safenet.de     Posteingang     Gesendet            | Thunderbird E-Mail - testpraxis-1@ekvsh.kv-safenet.de                                     | 11 Mo ( O )<br>Mär 2019 KW 11                          |
| Papierkorb                                                        |                                                                                           | Contraction Neuer Termin                               |
| a 🖳 Lokale Ordner                                                 | E-Mail                                                                                    | ⊿ Heute                                                |
| 🔞 Papierkorb 🚵 Postausgang                                        | Rechrichten lesen                                                                         | <ul> <li>Morgen</li> <li>Demnächst (5 Tage)</li> </ul> |
|                                                                   | Neue Nachricht verfassen                                                                  |                                                        |
|                                                                   | Konten                                                                                    |                                                        |
|                                                                   | Konten-Einstellungen bearbeiten                                                           |                                                        |
|                                                                   | Konto einrichten:                                                                         |                                                        |
|                                                                   | 🖂 E-Mail 🖾 Chat 🖓 Newsgruppen 🔊 Feeds                                                     |                                                        |
|                                                                   | Einen neuen Kalender erstellen                                                            |                                                        |
|                                                                   | Erweiterte Funktionen                                                                     |                                                        |
|                                                                   | Nachrichten suchen                                                                        |                                                        |
|                                                                   | Filter erstellen                                                                          |                                                        |
| testpraxis-1@ekvsh.kv-safenet.c                                   | de: Verbunden mit pop.ekvsh.kv-safenet.de                                                 | 🛗 Tagesplan 🗸 💡                                        |

Wählen Sie auf der linken Seite <u>testpraxis-1@ekvsh.kv-safenet.de</u> aus.

| Konten-Einstellungen                             |                                        |                                                                                               |                                |                         |
|--------------------------------------------------|----------------------------------------|-----------------------------------------------------------------------------------------------|--------------------------------|-------------------------|
| ▲ <u>testpraxis-1@ekvsh.kv-safene</u>            | Konten-Einste                          | ellungen - <testpraxis-1@e< th=""><th>kvsh.kv-safenet.c</th><th>le&gt;</th></testpraxis-1@e<> | kvsh.kv-safenet.c              | le>                     |
| Kopien & Ordner                                  | Konten- <u>B</u> ezeichnu              | ing: testpraxis-1@ekvsh.kv-safe                                                               | net.                           |                         |
| Verfassen & Adressieren<br>Junk-Filter           | Standard-Identitä<br>Diese Information | it<br>nen erhalten Empfänger Ihrer Nac                                                        | hrichten.                      |                         |
| Speicherplatz                                    | Ihr <u>N</u> ame:                      | Testpraxis-1                                                                                  |                                |                         |
| Empfangsbestatigungen (MDN)<br>S/MIME-Sicherheit | E-Mail-Adresse:                        | testpraxis-1@ekvsh.kv-safenet.                                                                | de                             |                         |
| a 🖳 Lokale Ordner                                | <u>A</u> ntwortadresse:                | Empfänger sollen an diese Adre                                                                | esse antworten                 |                         |
| Junk-Filter                                      | Organisation:                          |                                                                                               |                                |                         |
| Speicherplatz                                    | Signaturtext:                          | HTML verwenden (z.B.: <b></b>                                                                 | fett)                          |                         |
|                                                  | S <u>t</u> attdessen ei                | ine Datei als Signatur anhängen (1                                                            | Fext, HTML oder Grafik         | 0:                      |
|                                                  |                                        |                                                                                               |                                | Durchsuchen             |
|                                                  | Visitenkarte a                         | n Nachrichten anhängen                                                                        | Visiten                        | karte bearbeiten        |
|                                                  | Postausgangs-Se                        | rver (SMTP):                                                                                  |                                |                         |
|                                                  | testpraxis-1@ekv                       | vsh.kv-safenet.de - sm 🔻                                                                      | ostausgangs-Server (S <u>N</u> | <u>M</u> TP) bearbeiten |
|                                                  |                                        |                                                                                               | W                              | eitere Identitäten      |
| Konten-Aktionen •                                |                                        |                                                                                               |                                |                         |
|                                                  |                                        |                                                                                               | ОК                             | Abbrechen               |

Tragen Sie in der Konten-Bezeichnung Ihren Benutzernamen (Ihre SafeMailadresse) ein

In der Zeile Ihr Name tragen Sie Ihren Praxisnamen bzw. Apothekennamen ein.

In der Zeile E-Mail-Adresse tragen Sie erneut Ihren Benutzernamen (Ihre SafeMailadresse) ein.

Optional können Sie anschließend einen Signaturtext hinzufügen.

Anschließend wählen Sie auf der linken Seite S/MIME-Sicherheit aus und dann Zertifikate verwalten.

| testpraxis-1@ekvsh.kv-safene                                                                                                    | S/MIME-Sicherheit                                                                                                    |
|----------------------------------------------------------------------------------------------------|----------------------------------------------------------------------------------------------------|
| Server-Einstellungen<br>Kopien & Ordner<br>Verfassen & Adressieren<br>Junk-Filter<br>Speicherplatz<br>Empfangsbestätigungen (MDN)<br>S/MIME-Sicherheit<br><b>Vokale Ordner</b><br>Junk-Filter | Um verschlüsselte Nachrichten zu senden und zu empfangen, sollten Sie sowohl ein Zertifika<br>für Verschlüsselung als auch eines für digitale Unterschrift angeben.<br>Digitale Unterschrift<br>Folgendes Zertifikat verwenden, um Nachrichten digital zu unterschreiben:<br>Auswählen<br>Nachrichten digital unterschreiben (als Standard)<br>Verschlüsselung<br>Folgendes Zertifikat verwenden, um Nachrichten zu ver- und entschlüsseln: |
| Speicherplatz                                                                                                    | Auswählen       Lgeren         Standard-Verschlüsselungseinstellung beim Senden von Nachrichten: <ul> <li>Mie (keine Verschlüsselung verwenden)</li> <li>Ngtwendig (Senden nur möglich, wenn alle Empfänger ein Zertifikat besitzen)</li> </ul> Zertifikate           Zertifikate         Zertifikate verwalten           Kryptographie-Module verwalten                                                                                    |
| Konten-Aktionen •                                                                                                    | j                                                                                                    |
|                                                                                                    |                                                                                                    |

| Sie haben Zertifikate dies | er Organisationen, die Sie identifiziere | n:           |            |   |
|----------------------------|------------------------------------------|--------------|------------|---|
| Zertifikatsname            | Kryptographie-Modul                      | Seriennummer | Gültig bis | Ę |
|                            |                                          |              |            |   |
|                            |                                          |              |            |   |
|                            |                                          |              |            |   |
|                            |                                          |              |            |   |
|                            |                                          |              |            |   |
|                            | n Alle sichern Importierer               | Löschen      |            |   |

Es öffnet sich ein neues Fenster, in dem Sie das zuvor erstellte Zertifikat auswählen und importieren.

| 🔿 Zu importierende Zertifikat-Datei  |      |                                     |       |                    |                              |
|--------------------------------------|------|-------------------------------------|-------|--------------------|------------------------------|
| Desktop                              |      |                                     |       | <b>▼</b> 49        | Desktop durchsuchen          |
| Organisieren 🔻 Neuer Ordner          |      |                                     |       |                    |                              |
| 🔶 Favoriten                          | -    | Name                                | Größe | Elementtyp         | Änderungsdatum               |
| 🧮 Desktop                            |      | 🕞 Bibliotheken                      |       |                    |                              |
| 🐌 Downloads                          |      | 🥦 Tobias Kantereit                  |       |                    |                              |
| 🖳 Zuletzt besucht                    |      | 🖳 Computer                          |       |                    |                              |
| 퉬 Teilnehmerliste                    |      | 📬 Netzwerk                          |       |                    |                              |
| 퉬 Certs                              | =    | 퉬 Alte Firefox-Daten                |       | Dateiordner        | 01.06.2018 11:32             |
| 🍌 Abrechnung                         |      | 퉬 kvsecurepkcs                      |       | Dateiordner        | 27.02.2019 08:21             |
|                                      |      | thunderbird_portable4eKVSH_60       |       | Dateiordner        | 04.02.2019 14:50             |
| 🥽 Bibliotheken                       |      | 퉬 Zertifikate                       |       | Dateiordner        | 04.02.2019 13:42             |
| 📄 Bilder                             |      | 😼 019999900@ekvsh.kv-safenet.de.p12 | 4 KB  | Privater Informati | 14.03.2019 08:36             |
| Dokumente                            |      | Testpraxis-1.p12                    | 7 KB  | Privater Informati | 04.02.2019 13:57             |
| 👌 Musik                              |      |                                     |       |                    |                              |
| Videos                               |      |                                     |       |                    |                              |
|                                      |      |                                     |       |                    |                              |
| P Computer                           |      |                                     |       |                    |                              |
| SDisk (C:)                           |      |                                     |       |                    |                              |
| kantereit t (\\ad.kvsh.de\users\home |      |                                     |       |                    |                              |
| Datei <u>n</u> ame: 01999990         | 0@ek | vsh.kv-safenet.de.p12               |       | -                  | PKCS12-Dateien (*.p12;*.pfx) |
|                                      |      |                                     |       |                    | Ö <u>f</u> fnen Abbrechen    |

Im sich öffnenden Fenster tragen Sie Ihr Passwort erneut ein. Bestätigen Sie anschließend mit OK.

| Passwort | ort erforderlich                                                                                    |  |  |  |  |  |
|----------|----------------------------------------------------------------------------------------------------|--|--|--|--|--|
| ?        | Bitte geben Sie das Passwort ein, das zur Verschlüsselung dieses Zertifikatbackups verwendet wurde: |  |  |  |  |  |
|          | •••••                                                                                               |  |  |  |  |  |
|          | OK Abbrechen                                                                                        |  |  |  |  |  |

Nun ist Ihr Zertifikat hinterlegt. Drücken Sie anschließend OK.

| Sie haben Zertifik     | ate dieser Orga | anisationen, die Sie identifizieren: |                         |                   |         |
|------------------------|-----------------|--------------------------------------|-------------------------|-------------------|---------|
| Zertifikatsname        |                 | Kryptographie-Modul                  | Seriennummer            | Gültig bis        | E       |
| ⊿KVSH<br>Praxis Muster | rmann (Bad      | das Software-Sicherheitsmodul        | 03:01:DF:BE:C9:E5:FE:E1 | Donnerstag, 31. D | ezember |
| Ansehen                | Sichern         | Alle sichern                         | Löschen                 |                   |         |

Rufen Sie sich erneut die **Konten-Einstellungen** und den Bereich **S/MIME-Sicherheit** auf. Wählen Sie nacheinander die Button **Auswählen** und bestätigen Sie das darauffolgende Fenster mit **OK**.

| tectoravic-1@elauch lau-catene                                                                                                    |                                                                                                    |
|----------------------------------------------------------------------------------------------------|----------------------------------------------------------------------------------------------------|
|                                                                                                    | S/MIME-Sicherheit                                                                                                    |
| Server-Einstellungen                                                                                                    | Um verschlüsselte Nachrichten zu senden und zu empfangen, sollten Sie sowohl ein Zertifi                                                                                                    |
| Kopien & Ordner                                                                                                    | für Verschlüsselung als auch eines für digitale Unterschrift angeben.                                                                                                    |
| Verfassen & Adressieren                                                                                                    | Digitale Unterschrift                                                                                                    |
| Junk-Filter                                                                                                    | Folgendes Zertifikat verwenden, um Nachrichten digital zu unterschreiben                                                                                                    |
| Speicherplatz                                                                                                    | Auswählen                                                                                                    |
| Emptangsbestatigungen (MDN)                                                                                                    |                                                                                                    |
| S/MINE-Sicherheit                                                                                                    | Nachrichten digital unterschreiben (als Standard)                                                                                                    |
| lunk-Filter                                                                                                    | Verschlüsselung                                                                                                    |
| Speicherplatz                                                                                                    | Folgendes Zertifikat verwenden, um Nachrichten zu ver- und entschlüsseln:                                                                                                    |
| Postausgangs-Server (SMTP)                                                                                                    | Aus <u>w</u> ählen L <u>e</u> eren                                                                                                    |
| and rostausgangs server (smrt)                                                                                                    | Standard-Verschlüsselungssinstellung heim Senden von Nachrichten                                                                                                    |
|                                                                                                    | Nie (keine Verschlüsselung verwenden)                                                                                                    |
|                                                                                                    | Networdin (Sender aussrählich ware alle Franking zu in Zentifiket besitere)                                                                                                    |
|                                                                                                    | O Notwendig (Senden nur möglich, wenn alle Emplanger ein Zertlinkat besitzen)                                                                                                    |
|                                                                                                    | Zertifikate                                                                                                    |
|                                                                                                    | Zertifikate verwalten Kryptographie-Module verwalten                                                                                                    |
|                                                                                                    |                                                                                                    |
| Konten-Aktionen *                                                                                                    |                                                                                                    |
|                                                                                                    |                                                                                                    |
| Konen                                                                                                    |                                                                                                    |
| Konten Aktoren                                                                                                    | OK Abbrecht                                                                                                    |
| Konen Aktoren                                                                                                    | OK Abbreche                                                                                                    |
| tifikat auswählen                                                                                                    | OK Abbrecht                                                                                                    |
| ertifikat auswählen<br>Zertifikat: (KVSH ID von Testpraxis 1 K                                                                                                    | OK Abbrecht VSH (Bad Segeberg) [67:9D:44:50:11:28:53:C8]                                                                                                    |
| ertifikat auswählen<br>Zertifikat: KVSH ID von Testpraxis 1 K<br>Details des ausgewählten Zertifikats:                                                                                                    | OK Abbrecht VSH (Bad Segeberg) [67:9D:44:50:11:28:53:C8]                                                                                                    |
| zertifikat auswählen<br>Zertifikat: KVSH ID von Testpraxis 1 K<br>Details des ausgewählten Zertifikats:<br>Ausgestellt auf: C=DL=Bad Segeberg)<br>67:9D:44:50:11:28:53:C8<br>Gültig von Montag. 10. Oktober 2016,<br>Gültig von Montag. 10. Oktober 2016                                                                                                    | OK Abbreche<br>VSH (Bad Segeberg) [67:9D:44:50:11:28:53:C8]<br>,O=KV Schleswig-Holstein,OU=KVSH,CN=Testpraxis 1 KVSH (Bad<br>,10:26:41 bis Freitag, 11. Oktober 2019, 10:26:41                                                                                        |
| ertifikat auswählen<br>Zertifikat: KVSH ID von Testpraxis 1 K<br>Details des ausgewählten Zertifikats:<br>Ausgestellt auf: C=DE,L=Bad Segeberg<br>67:90:44:50:11:28:53:C8<br>Gültig von Montag, 10. Oktober 2016,<br>Gültig von Montag, 10. Oktober 2016,<br>F-Mail: testpraxis-1@ekysh.ko-safene                                                                                   | OK Abbreche<br>VSH (Bad Segeberg) [67:9D:44:50:11:28:53:C8] •<br>,O=KV Schleswig-Holstein,OU=KVSH,CN=Testpraxis 1 KVSH (Bad<br>,10:26:41 bis Freitag, 11. Oktober 2019, 10:26:41<br>ssel-Verschlüsselung<br>t.de                                                      |
| ertifikat auswählen<br>Zertifikat: (KVSH ID von Testpraxis 1 K<br>Details des ausgewählten Zertifikats:<br>Ausgestellt auft: C=DE,L=Bad Segeberg<br>67:90:44:50:11:28:53:C8<br>Gültig von Montag, 10. Oktober 2016,<br>unterzeichne,Non-repudiation,Schlüs<br>E-Mail: testpraxis-1@ekvsh.kv-safene<br>Ausgestellt von: CN=PraxisCA-2010-1,<br>Gespeichett in das Software-Sicherhei | OK Abbreche<br>VSH (Bad Segeberg) [67:9D:44:50:11:28:53:C8] ▼<br>,0=KV Schleswig-Holstein,OU=KVSH,CN=Testpraxis 1 KVSH (Bad<br>,10:26:41 bis Freitag, 11. Oktober 2019, 10:26:41<br>sel-Verschlüsselung<br>t.de<br>OU=Telematik,O=KVSH,L=Bad Segeberg,C=DE<br>tsmodul |

Das nachfolgende Fenster bestätigen Sie mit Ja

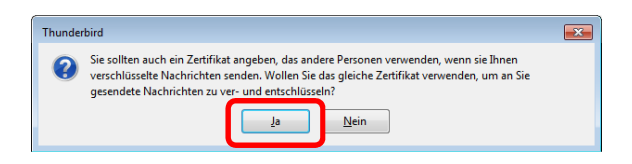

Im Anschluss daran müssen beide Zeilen befüllt sein. Als letzte Einstellung wählen Sie **Nachrichten digital unterschreiben** und unter **Standard-Verschlüsselungseinstellungen** die Option **Notwendig**, da der Mailserver nur verschlüsselte Emails entgegen nimmt.

| a testpraxis-1@ekvsh.kv-safene                                                                                                    | S/MIME-Sicherheit                                                                                                    |  |  |  |
|----------------------------------------------------------------------------------------------------|----------------------------------------------------------------------------------------------------|--|--|--|
| Server-Einstellungen<br>Kopien & Ordner<br>Verfassen & Adressieren<br>Junk-Filter<br>Speicherplatz<br>Empfangsbestätigungen (MDN)<br>S/MIME-Sicherheit<br>Immediate (MDN)<br>Sopicherplatz<br>Postausgangs-Server (SMTP) | Um verschlüsselte Nachrichten zu senden und zu empfangen, sollten Sie sowohl ein Zertifik<br>für Verschlüsselung als auch eines für digitale Unterschrift angeben.<br>Digitale Unterschrift<br>Folgendes Zertifikat verwenden, um Nachrichten digital zu unterschreiben:<br>Testpraxis 1 KVSH (Bad Segeberg) (67:90:44:50:11:28:53:;; Auswählen Leeren<br>Verschlüsselung<br>Enlendes Zertifikat verwenden, um Nachrichten zu ver- und entschlüsseln:<br>Testpraxis 1 KVSH (Bad Segeberg) (67:90:44:50:11:28:53:; Auswählen Leeren<br>Standard-Verschlüsselungseinstellung beim Senden von Nachrichten:<br>Nie (keine Verschlüsselung verwenden)<br>Nie (keine Verschlüsselung verwenden)<br>Zertifikate<br>Zertifikate verwalten Kryptographie-Module verwalten |  |  |  |
| Konten-Aktionen •                                                                                                    |                                                                                                    |  |  |  |
|                                                                                                    |                                                                                                    |  |  |  |

Rufen Sie sich anschließend die Server-Einstellungen auf und tragen Sie Ihren Benutzernamen (Ihre SafeMailadresse) ein.

| Konten-Einstellungen                                                                                                    | ×                                                                                                    |
|----------------------------------------------------------------------------------------------------|----------------------------------------------------------------------------------------------------|
| ⊿⊠ testpraxis-1@ekvsh.kv-safene                                                                                                    | Server-Einstellungen                                                                                                    |
| Server-Einstellungen<br>Kopien & Ordner<br>Verfassen & Adressieren<br>Junk-Filter<br>Speicherplatz<br>Empfangsbestätigungen (MDN)<br>S/MIME-Sicherheit<br>Imk-Filter<br>Speicherplatz<br>Postausgangs-Server (SMTP) | Servertyp:       POP         Şerver:       pop.ekvsh.kv-safenet.de       Port:       995 €       Standard:       995         Benutzername:       testpraxis-1@ekvsh.kv-safenet.de       Port:       995 €       Standard:       995         Benutzername:       testpraxis-1@ekvsh.kv-safenet.de       Port:       995 €       Standard:       995         Benutzername:       testpraxis-1@ekvsh.kv-safenet.de       Port:       995 €       Standard:       995         Server-Binstellungssicherheit:       SSL/TLS              Server-Einstellungen |
| Konten-Aktionen •                                                                                                    | Nachrichtenspeicher Papierkorb beim Verlassen leeren Enweitert Speichermethode: Eine Datei pro Ordner (mbox) Lokaler Ordner: C:\Users\Kantereit_T\Downloads\thunderbird_portable4eKVSH\thunc Ordner w <u>ä</u> hlen OK Abbrechen                                                                                                    |

#### Als nächstes wird der Postausgangs-Server (SMTP) angepasst.

Wählen Sie hierzu auf den rechten Seite den Benutzer testpraxis-1@ekvsh.kv-safenet.de aus und klicken Sie auf bearbeiten.

| Konten-Einstellungen                   |                                                                                              |                                       | <b></b>              |  |
|----------------------------------------|----------------------------------------------------------------------------------------------|---------------------------------------|----------------------|--|
| ⊿⊠ <u>testpraxis-1@ekvsh.kv-safene</u> | Postausgangs-Server (                                                                        | SMTP)                                 |                      |  |
| Server-Einstellungen                   | Paine Vanualtan Ibras Idantitäten kännan Cia sinan Casur diasas Lista als Dastaurannan Casur |                                       |                      |  |
| Kopien & Ordner                        | (SMTP) auswählen oder Sie können den Standard-Server aus der Liste als Postausgangs-server   |                                       |                      |  |
| Verfassen & Adressieren                | "Standard-Server verwenden" wählen.                                                          |                                       |                      |  |
| Junk-Filter                            | testoravis-1@eloush lou-saf                                                                  | enet de - smtn ekvsk kv-safenet de (S | Hinzufügen           |  |
| Speicherplatz                          | testpraxis Teeckosii.ko sai                                                                  | energe sintplekvsikky sarcherde (3.   | - <u>Hin</u> zurugen |  |
| Empfangsbestätigungen (MDN)            |                                                                                              |                                       | <u>B</u> earbeiten   |  |
| S/MIME-Sicherheit                      |                                                                                              |                                       |                      |  |
| a 🕎 Lokale Ordner                      |                                                                                              |                                       | Entfernen            |  |
| Junk-Filter                            |                                                                                              |                                       | Chan dead astron     |  |
| Speicherplatz                          |                                                                                              |                                       | Standard setzen      |  |
| Postausgangs-Server (SMTP)             |                                                                                              |                                       |                      |  |
|                                        | Details des ausgewählten Se                                                                  | rvers:                                |                      |  |
|                                        | Beschreibung:                                                                                | <nicht angegeben=""></nicht>          |                      |  |
|                                        | Server:                                                                                      | smtp.ekvsh.kv-safenet.de              |                      |  |
|                                        | Port:                                                                                        | 465                                   |                      |  |
|                                        | Benutzername:                                                                                | testpraxis-1@ekvsh.kv-safenet.de      |                      |  |
|                                        | Authentifizierungsmethode:                                                                   | Passwort, normal                      |                      |  |
|                                        | verbindungssicherneit:                                                                       | SSL/TLS                               |                      |  |
|                                        |                                                                                              |                                       |                      |  |
|                                        |                                                                                              |                                       |                      |  |
| Konten-Aktionen -                      |                                                                                              |                                       |                      |  |
|                                        |                                                                                              | OK                                    | Abbrechen            |  |

Tragen Sie in das Feld Benutzername Ihre Benutzernamen ein und bestätigen Sie anschließend mit **OK**.

| SN | ITP-Server                                                |                     | ×                                |  |  |  |
|----|-----------------------------------------------------------|---------------------|----------------------------------|--|--|--|
|    | Einstellungen<br><u>B</u> eschreibung:<br><u>S</u> erver: | <br>smtp.ekvsh.k    | v-safenet.de                     |  |  |  |
|    | <u>P</u> ort:                                             | 465 🔺 Standard: 465 |                                  |  |  |  |
|    | Sicherheit und Authentifizierung                          |                     |                                  |  |  |  |
|    | Verbi <u>n</u> dungssic                                   | herheit:            | SSL/TLS                          |  |  |  |
|    | A <u>u</u> thentifizierur                                 | ngsmethode:         | Passwort, normal 🔻               |  |  |  |
|    | Benutzerna <u>m</u> e:                                    |                     | testpraxis-1@ekvsh.kv-safenet.de |  |  |  |
|    | OK Abbrechen                                              |                     |                                  |  |  |  |

Schließen Sie die Konteneinstellungen indem Sie den Button OK drücken.

| Konten-Einstellungen                                                                                                    |                                                                                                    |                                                                                                    | ×                                        |
|----------------------------------------------------------------------------------------------------|----------------------------------------------------------------------------------------------------|----------------------------------------------------------------------------------------------------|------------------------------------------|
| Image: state of the state of the state | Postausgangs-Server (<br>Beim Verwalten Ihrer Identität<br>(SMTP) auswählen oder Sie kö<br>"Standard-Server verwenden" | (SMTP)<br>en können Sie einen Server dieser Liste als P<br>innen den Standard-Server aus der Liste ver<br>wählen.                       | 'ostausgangs-Server<br>wenden, indem Sie |
| Junk-Filter<br>Speicherplatz<br>Empfangsbestätigungen (MDN)<br>S/MIME-Sicherheit<br>a S Lokale Ordner                                                                                                    | testpraxis-1@ekvsh.kv-saf                                                                                              | enet.de - smtp.ekvsh.kv-safenet.de (S                                                                                                   | Hinzufügen<br>Bearbeiten                 |
| Junk-Filter<br>Speicherplatz                                                                                                    |                                                                                                    |                                                                                                    | Standard setzen                          |
|                                                                                                    | Details des ausgewählten Se                                                                                            | rvers:                                                                                                    |                                          |
|                                                                                                    | Beschreibung:<br>Server:<br>Port:<br>Benutzername:<br>Authentifizierungsmethode:<br>Verbindungssicherheit:             | <nicht angegeben=""><br/>smtp.ekvsh.kv-safenet.de<br/>465<br/>testpraxis-1@ekvsh.kv-safenet.de<br/>Passwort, normal<br/>SSL/TLS</nicht> |                                          |
| Konten-Aktionen •                                                                                                    |                                                                                                    | ОК                                                                                                    | Abbrechen                                |

Jetzt ist das Konto eingerichtet. Ob es wirklich funktioniert, können Sie überprüfen indem Sie eine Testnachricht an eine andere Praxis schicken.

Klicken Sie als auf das Adressbuch. Klicken Sie auf Idap.ekvsh.kv-safenet.de und suchen Sie nach Test. Jetzt werden Ihnen alle Test-Konten angezeigt.

Klicken Sie die Testpraxis KVSH-1 (Bad Segeberg) an und dann auf Verfassen